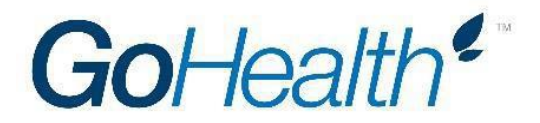

## **Aetna Medicare Supplement Appointment Instructions**

- 1. Complete the Aetna Medicare Supplement application here
- 2. Upon completion, you will receive an email from RightSignature.
- 3. Click on the link within the RightSignature email to verify your email address.
- 4. GoHealth will submit your application to Aetna and will notify you upon approval.